# **ACCOUNT VIEW - CLIENT GUIDE**

## **Creating an Account View Profile**

To create an Account View profile, complete the following steps:

- 1. From the Account View home page, choose **Sign Up** within the *New? Sign up for Account View!* section.
- 2. Enter your email address, phone number, last four digits of SSN, and zip code.
- 3. Choose Find Me to be located in the system.
- 4. When the user is found, the website prompts you to create a password. The username is autogenerated based on the email address provided.
- 5. Once prompted, accept the terms and conditions and choose a multi-factor authentication method. A one-time passcode is called or texted to your device.
- 6. Once multi-factor authentication is fulfilled, you are redirected to the Account View login page and can log in.

### Logging into Account View

Clients access Account View 2.0 or Account View legacy from their mobile or desktop browser. Account View 2.0 has a corresponding 2.0 application available for download from mobile app stores.

To log into Account View, complete the following steps:

- 1. From the Account View home page, enter your username and choose Next.
- 2. Once prompted, enter your password.
  - Account View 2.0 requires a method of multi-factor authentication after entering your password (i.e. passcode, thumbprint, facial recognition, etc.).

Forgotten usernames can be recovered by choosing **Trouble Logging In?** on the Account View home page.

### **Resetting Password**

To reset your Account View password, complete the following steps:

- 1. From the Account View home page, enter your username and choose Next.
- 2. Once prompted, enter the last four digits of your SSN.
- 3. After the system verifies that the information matches, you are prompted to send a one-time passcode to the phone number on file for verification.
- 4. Once verified, you can reset your passcode.

### Updating or Adding an Account to the Client Profile

Consult your financial professional or their office to update or add an account to your profile.